Перед оформленням послуги «Легке повернення», зверніться, будь ласка, до менеджера з контролю якості за наступними номерами телефону (в голосовому меню натисніть цифру 2):

> +38 068 954 8954 +38 093 107 4140

## Інструкція замовлення послуги «Легке повернення»

- **1.** Послугу «Легке повернення» може замовити Покупець у мобільному додатку або в бізнескабінеті;
- 2. Відкрити «Мої посилки» та обрати отриману посилку, яку бажаєте повернути;
- 3. У розділі «Керувати посилкою» вибрати «Легке повернення»;
- 4. Зазначити причину повернення товару із запропонованого переліку;
- 5. Електронна накладна на повернення, створена;
- 6. В «Створені накладні» відображається по якій накладній замовлено послугу;
- 7. За створеною накладною повернути товар продавцю.

## Як відслідкувати повернення в Бізнес-кабінеті?

- → Бізнес кабінет
- → Вхідні
- → Стовбчик «Легке повернення посилки».

## Як відслідкувати повернення в Мобільному додатку?

- → Мобільний додаток
- ightarrow Мої посилки
- → Легке повернення Номер накладної.